Bedieningshandleiding

# AMAZONE

# **Software AMABUS**

en Multifunctiehandgreep

voor mechanische zaaimachines

# **D9** en **AD03**

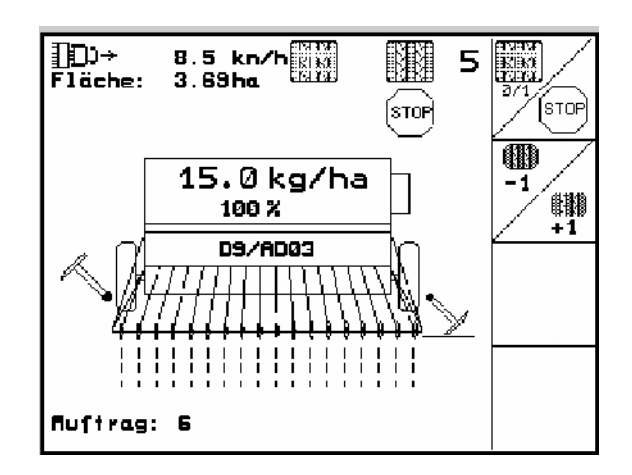

MG 4671 BAG0119.0 12.12 Printed in Germany

nl

Lees vóór de inbedrijfstelling de bedieningshandleiding en de veiligheidsinstructies en neem deze in acht!

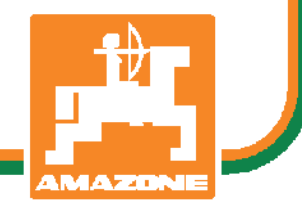

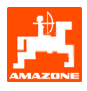

Geachte klant,

De boordcomputer **AMATRON 3** is een kwaliteitsproduct uit de uitgebreide productreeks van de AMAZONEN-WERKE, H. Dreyer GmbH & Co. KG.

Om de voordelen van uw nieuwe boordcomputer in combinatie met de zaaimachines D9 en AD03 optimaal te kunnen benutten, verdient het aanbeveling deze bedieningshandleiding vóór de inbedrijfstelling van de machine aandachtig door te lezen.

Zorg ervoor dat alle gebruikers deze bedieningshandleiding lezen voordat zij met de machine aan het werk gaan.

Deze bedieningshandleiding geldt voor boordcomputers van de serie **AMATRON 3** in combinatie met **mechanische AMAZONE-rijenzaaimachines**.

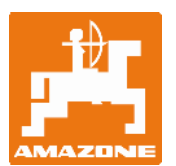

AMAZONEN-WERKE H. Dreyer GmbH & Co. KG

Copyright © 2012 AMAZONEN-WERKE H. DREYER GmbH & Co. KG D-49502 Hasbergen-Gaste Germany Alle rechten voorbehouden.

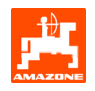

#### Inhoud

| 1. | Veiliał | neid      |                                                                       | 4  |
|----|---------|-----------|-----------------------------------------------------------------------|----|
|    | 1.1     | Gevar     | en bij het negeren van de veiligheidsinstructies                      | 4  |
|    | 1.2     | Kwalif    | icatie gebruiker                                                      | 4  |
|    | 1.3     | Aandu     | iding van aanwijzingen in de bedieningshandleiding                    | 4  |
|    |         | 1.3.1     | Algemeen gevarensymbool                                               | 4  |
|    |         | 1.3.2     | Let op-symbool                                                        | 4  |
|    |         | 1.3.3     | Aanwijzing-symbool                                                    | 4  |
| 2. | Besch   | rijving   | van het product                                                       | 5  |
|    | 2.1     | Invoer    | in <b>AMATRON 3</b>                                                   | 5  |
|    | 2.2     | Hiërar    | chie van de software                                                  | 6  |
| 3. | Inbedr  | iifstelli | na                                                                    | 7  |
| 0. | 3.1     | Hoofd     | menu                                                                  |    |
|    | 0       | 3.1.1     | Machinegegevens invoeren                                              |    |
|    |         |           | 3.1.1.1 Invoeren van de bezaaide en onbezaaide afstand (m) van de     |    |
|    |         |           | intervalrijpadenschakeling                                            | 10 |
|    |         |           | 3.1.1.2 trajectsensor kalibreren                                      | 11 |
|    |         | 3.1.2     | Opdracht aanleggen                                                    | 13 |
|    |         | 3.1.3     | Externe opdracht                                                      | 15 |
|    |         | 3.1.4     | Afdraaiproef                                                          | 15 |
|    |         |           | 3.1.4.1 Zaaimachines met afstandsinstelling zaadhoeveelheid afdraaien | 15 |
|    |         | 3.1.5     | Menu Setup                                                            | 18 |
| 4. | Gebru   | ik op he  | et veld                                                               | 21 |
|    | 4.1     | Werkn     | nenu <b>D9/AD03</b>                                                   | 22 |
|    |         | 4.1.1     | Weergave werkmenu                                                     | 22 |
|    |         | 4.1.2     | Werkwijze bij het gebruik                                             | 22 |
|    |         | 4.1.3     | Toetsdefinitie werkmenu                                               | 23 |
|    |         | 4.1.4     | Indeling multifunctiehandgreep                                        | 23 |
| 5. | Multifu | unctieh   | andgreep                                                              | 24 |
|    | 5.1     | Monta     | ge                                                                    | 24 |
|    | 5.2     | Werkir    | -<br>ng                                                               | 24 |
|    | 5.3     | Toetso    | definitie:                                                            | 25 |
| 6  | Onder   | houd      |                                                                       | 26 |
| 0. | 6.1     | Aandri    | iiving kalibreren                                                     |    |
| _  |         | , landin  |                                                                       |    |
| 7. | Help-n  | nenu      |                                                                       | 27 |
| 8. | Storin  | g         |                                                                       | 28 |
|    | 8.1     | Alarm     |                                                                       |    |
|    | 8.2     | Storing   | g in de trajectsensor                                                 | 29 |

## 1. Veiligheid

Deze bedieningshandleiding bevat belangrijke aanwijzingen die bij de montage, het gebruik en het onderhoud in acht moeten worden genoemen. Daarom moet deze bedieningshandleiding altijd door de gebruiker worden gelezen voordat deze de machine gaat gebruiken en altijd voor hem beschikbaar zijn.

Alle veiligheidsinstructies van deze bedieningshandleiding moeten in acht worden genomen.

# 1.1 Gevaren bij het negeren van de veiligheidsinstructies

Het negeren van de veiligheidsinstructies

- kan personen in gevaar brengen, schadelijk zijn voor het milieu en beschadigingen aan de machine veroorzaken;
- kan leiden tot het verlies van alle aanspraken op schadevergoeding.

Concreet kan het negeren van de veiligheidsinstructies bijvoorbeeld de volgende gevaren tot gevolg hebben:

- In gevaar brengen van personen door onbeveiligde werkbreedte;
- Uitval van belangrijke functies van de machine;
- Onderhoud en reparatie die niet op de voorgeschreven wijze worden uitgevoerd;
- In gevaar brengen van personen door mechanische of chemische oorzaken;
- Verontreiniging van het milieu door lekkage van hydraulische olie.

#### 1.2 Kwalificatie gebruiker

Het apparaat mag uitsluitend door personen worden bediend, onderhouden en gerepareerd die hiermee vertrouwd zijn en op de hoogte zijn van de mogelijke gevaren.

#### 1.3 Aanduiding van aanwijzingen in de bedieningshandleiding

1.3.1 Algemeen gevarensymbool

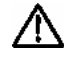

De veiligheidsinstructies in deze bedieningshandleiding die bij negering gevaar voor personen kunnen opleveren, worden aangeduid met het algemene gevarensymbool (veiligheidsteken overeenkomstig DIN 4844-W9).

#### 1.3.2 Let op-symbool

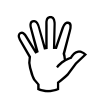

Veiligheidsinstructies waarvan het negeren gevaar oplevert voor de machine en de werking ervan worden aangegeven door het let op-symbool.

- 1.3.3 Aanwijzing-symbool
- Aanwijzingen die voor een optimale werking van de machine moeten worden opgevolgd, worden met het aanwijzingsymbool aangegeven.

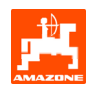

#### 2. Beschrijving van het product

Met de **AMABUS**-software en de bedieningsterminal **AMATRON 3** kunnen **AMAZONE**-machines comfortabel worden aangestuurd, bediend en bewaakt.

Deze bedieningshandleiding is geldig vanaf softwareversie:

- Machine MHX-versie: 2.14

#### 2.1 Invoer in AMATRON 3

(P)

Voor de bediening van de **AMATRON 3** verschijnen in deze bedieningshandleiding de functievelden, om aan te geven welke bijbehorende toets moet worden ingedrukt.

Voorbeeld:

Functieveld

Beschrijving in de bedieningshandleiding:

 $(\mathbf{A})$ Zet de aandrijving op een lagere aandrijvingsstand.

#### Actie:

De gebruiker drukt op de toets die bij het functieveld (Afb. 1/1) hoort, om de hoeveelheid uit te zaaien zaad te reduceren.

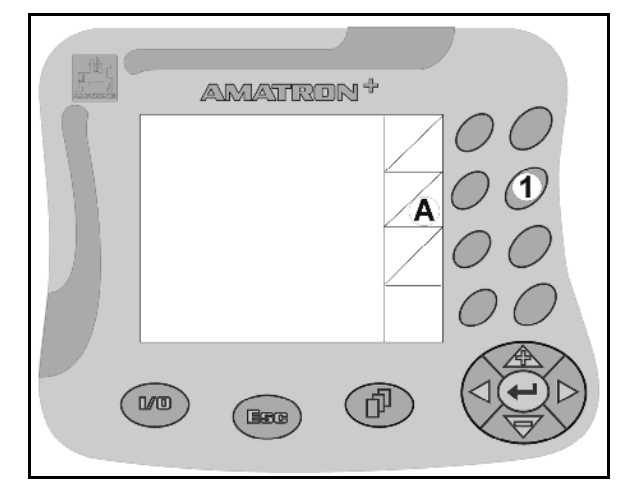

Afb. 1

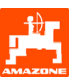

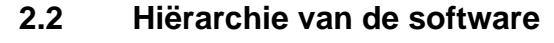

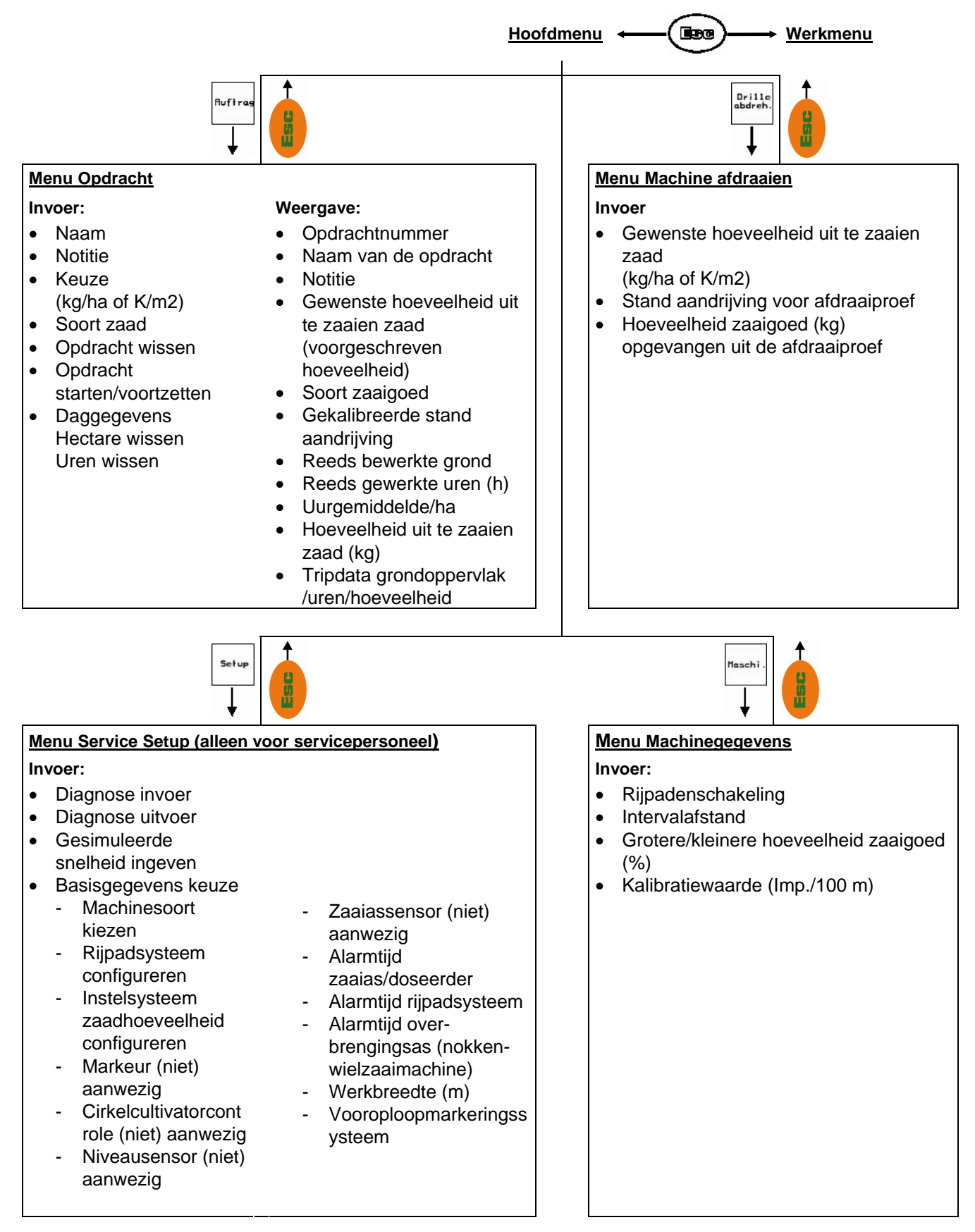

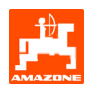

## 3. Inbedrijfstelling

#### 3.1 Hoofdmenu

| Ruftrag           | Menu Opdracht: invoeren van gegevens<br>voor een opdracht. Vóór begin van het<br>zaaien de opdracht starten (zie hoofdstuk<br>3.1.2). |
|-------------------|----------------------------------------------------------------------------------------------------|
| Drille<br>abdreh. | Menu Dril afdraaien: afdraaiproef vóór<br>begin van het zaaien uitvoeren<br>(zie hoofdstuk 3.1.3).                                    |
| Maschi .          | Menu Machinegegevens: invoeren<br>machinespecifieke of individuele<br>gegevens (zie hoofdstuk 3.1.1).                                 |
| Setup             | Menu Setup: invoeren en afvragen van<br>gegevens voor de klantenservice bij<br>onderhoud of storingen (zie hoofdstuk<br>3.1.5).       |

| Maschinen                | yp:                  | D9/AD03      | Ruftrag           |
|--------------------------|----------------------|--------------|-------------------|
| Auftrags-1               | lr.:                 | 6            | Drille<br>abdreh. |
| Fahrgasser<br>Arbeitsbre | nrhythmusnr<br>≥ite: | .:15<br>2.5m | Maschi.           |
| [                        | Arbeits-<br>menü     | Hilfe        | Setup             |

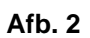

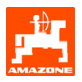

#### 3.1.1 Machinegegevens invoeren

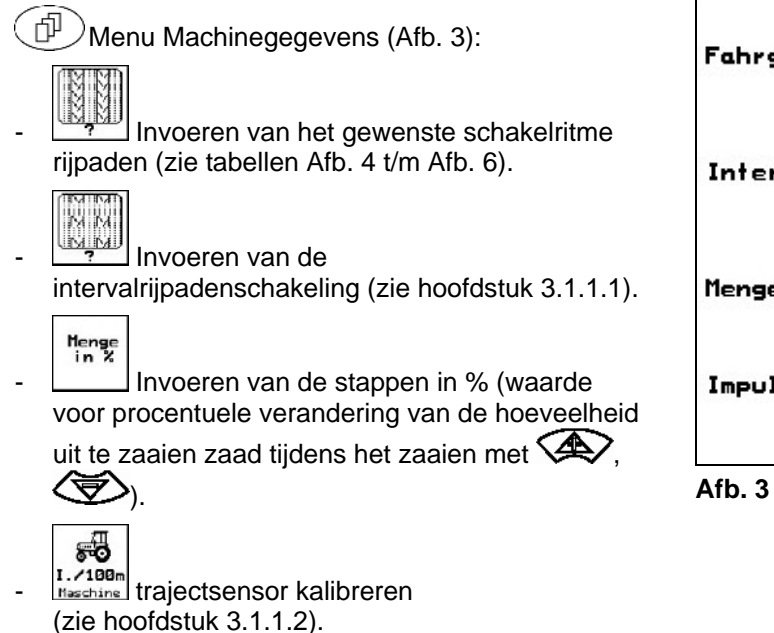

| Fahrgassenrhythmusn | r.: 15 |                     |
|---------------------|--------|---------------------|
| Intervallabstand:   | 20/ 20 |                     |
| Mengenschritt:      | 10%    | Menge<br>in %       |
| Impulse pro 100m:   | 1107   | I./100m<br>Maschine |

| Schakelrit<br>me<br>rijpaden | 1 | 2 | 3 | 4 | 5 | 6 | 7 | 8 | 9 | 10 | 11 | 12 | 13 | 14 |
|------------------------------|---|---|---|---|---|---|---|---|---|----|----|----|----|----|
|                              | 0 | 0 | 0 | 0 | 0 | 0 | 0 | 0 | 0 | 1  | 1  | 0  | 0  | 0  |
|                              | 1 | 0 | 1 | 1 | 1 | 1 | 1 | 1 | 1 | 2  | 0  | 1  | 1  | 1  |
|                              |   | 1 | 2 | 2 | 2 | 2 | 2 | 2 | 2 | 3  | 3  | 2  | 2  | 2  |
|                              |   | 2 |   | 3 | 3 | 3 | 3 | 3 | 3 | 0  | 4  | 3  | 3  | 3  |
|                              |   |   |   |   | 4 | 4 | 4 | 4 | 4 | 5  | 5  | 4  | 4  | 4  |
| eller                        |   |   |   |   |   | 5 | 5 | 5 | 5 | 6  | 6  | 5  | 5  | 5  |
| ente                         |   |   |   |   |   |   | 6 | 6 | 6 | 0  | 7  | 6  | 6  | 6  |
| ade                          |   |   |   |   |   |   |   | 7 | 7 | 8  | 8  | 7  | 7  | 7  |
| Rijp                         |   |   |   |   |   |   |   |   | 8 | 9  | 0  | 8  | 8  | 8  |
|                              |   |   |   |   |   |   |   |   |   | 10 | 10 | 9  | 9  | 9  |
|                              |   |   |   |   |   |   |   |   |   |    |    | 10 | 10 | 10 |
|                              |   |   |   |   |   |   |   |   |   |    |    | 11 | 11 | 11 |
|                              |   |   |   |   |   |   |   |   |   |    |    |    | 12 | 12 |
|                              |   |   |   |   |   |   |   |   |   |    |    |    |    | 13 |

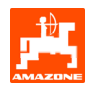

| Schakelrit<br>me<br>rijpaden | 15     | 16 | 17 | 20 | 21 | 22 | 23 | 26 | 32 |  |  |  |
|------------------------------|--------|----|----|----|----|----|----|----|----|--|--|--|
|                              | 1      | 0  | 0  | 0  | 0  | 0  | 0  | 0  | 0  |  |  |  |
|                              |        | 1  | 1  | 1  | 0  | 0  | 0  | 1  | 0  |  |  |  |
|                              |        | 2  | 2  | 2  | 1  | 1  | 1  | 2  | 1  |  |  |  |
|                              |        | 3  | 3  | 3  | 2  | 2  | 2  | 3  | 2  |  |  |  |
|                              | lan.   | 4  | 4  | 4  | 3  | 3  | 3  | 4  | 3  |  |  |  |
|                              | e ua   | 5  | 5  | 5  | 4  | 4  | 4  | 5  | 4  |  |  |  |
|                              | badi   | 6  | 6  | 6  |    | 5  | 5  | 6  | 5  |  |  |  |
| elle                         | ı rijp | 7  | 7  | 7  |    | 6  | 6  | 7  | 6  |  |  |  |
| ente                         | een    | 8  | 8  | 8  |    |    | 7  | 8  | 7  |  |  |  |
| oad                          | gt g   | 9  | 9  | 9  |    |    | 8  | 9  | 8  |  |  |  |
| Rij                          | 5 le   | 10 | 10 |    |    |    |    | 10 | 9  |  |  |  |
|                              | g 1;   | 11 | 11 |    |    |    |    |    | 10 |  |  |  |
|                              | elin   | 12 | 12 |    |    |    |    |    |    |  |  |  |
|                              | hak    | 13 | 13 |    |    |    |    |    |    |  |  |  |
|                              | Sc     | 14 | 14 |    |    |    |    |    |    |  |  |  |
|                              |        | 15 | 15 |    |    |    |    |    |    |  |  |  |
|                              |        |    | 16 |    |    |    |    |    |    |  |  |  |
|                              |        |    |    |    |    |    |    |    |    |  |  |  |

Afb. 5

|                          |          |           |          |           |          |           | Dı       | lbbel     | e rijp   | aden      | scha     | kelin     | g        |           |          |           |          |           |          |           |
|--------------------------|----------|-----------|----------|-----------|----------|-----------|----------|-----------|----------|-----------|----------|-----------|----------|-----------|----------|-----------|----------|-----------|----------|-----------|
| Schakelritme<br>rijpaden | 18 links | 18 rechts | 19 links | 19 rechts | 24 links | 24 rechts | 25 links | 25 rechts | 27 links | 27 rechts | 28 links | 28 rechts | 29 links | 29 rechts | 30 links | 30 rechts | 31 links | 31 rechts | 33 links | 33 rechts |
|                          | 1        | 1         | 1        | 1         | 1        | 1         | 1        | 1         | 1        | 1         | 1        | 0         | 1        | 1         | 1        | 1         | 1        | 1         | 1        | 1         |
|                          | 2        | 2         | 2        | 2         | 2        | 0         | 2        | 0         | 2        | 0         | 2        | 2         | 2        | 0         | 0        | 2         | 2        | 2         | 2        | 2         |
|                          | 0        | 3         | 3        | 0         | 3        | 3         | 3        | 3         | 3        | 3         | 0        | 3         |          |           | 3        | 3         | 0        | 3         | 3        | 3         |
|                          | 4        | 4         | 4        | 4         | 0        | 4         | 4        | 4         | 4        | 4         | 0        | 4         |          |           | 4        | 4         | 4        | 4         | 4        | 4         |
|                          | 5        | 5         | 5        | 5         | 5        | 5         | 5        | 5         | 0        | 5         | 5        | 5         |          |           | 5        | 0         |          |           | 0        | 5         |
|                          | 6        | 6         | 6        | 6         | 6        | 6         | 0        | 6         | 0        | 6         | 6        | 0         |          |           | 6        | 6         |          |           | 6        | 6         |
| 2                        | 7        | 0         | 0        | 7         | 0        | 7         | 7        | 7         | 7        | 7         |          |           |          |           |          |           |          |           | 7        | 7         |
| elle                     | 8        | 8         | 8        | 8         | 8        | 8         | 8        | 8         | 8        | 8         |          |           |          |           |          |           |          |           | 8        | 8         |
| ent                      | 9        | 9         | 9        | 9         | 9        | 0         | 0        | 9         | 9        | 0         |          |           |          |           |          |           |          |           | 9        | 9         |
| ad                       | 10       | 10        | 10       | 10        | 10       | 10        | 10       | 10        | 10       | 10        |          |           |          |           |          |           |          |           | 10       | 10        |
| qij                      | 11       | 11        | 11       | 11        |          |           | 11       | 11        |          |           |          |           |          |           |          |           |          |           |          |           |
| _                        | 12       | 0         | 0        | 12        |          |           | 12       | 12        |          |           |          |           |          |           |          |           |          |           |          |           |
|                          | 13       | 13        | 13       | 13        |          |           | 13       | 0         |          |           |          |           |          |           |          |           |          |           |          |           |
|                          | 14       | 14        | 14       | 14        |          |           | 14       | 14        |          |           |          |           |          |           |          |           |          |           |          |           |
|                          | 15       | 15        | 15       | 15        |          |           |          |           |          |           |          |           |          |           |          |           |          |           |          |           |
|                          | 0        | 16        | 16       | 0         |          |           |          |           |          |           |          |           |          |           |          |           |          |           |          |           |
|                          | 17       | 17        | 17       | 17        |          |           |          |           |          |           |          |           |          |           |          |           |          |           |          |           |
|                          | 18       | 18        | 18       | 18        |          |           |          |           |          |           |          |           |          |           |          |           |          |           |          |           |

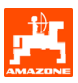

#### 3.1.1.1 Invoeren van de bezaaide en onbezaaide afstand (m) van de intervalrijpadenschakeling

Inbedrijfstelling

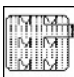

Invoeren van de bezaaide afstand (m) bij ingeschakelde intervalrijpadenschakeling.

Invoeren van de onbezaaide afstand (m) bij ingeschakelde intervalrijpadenschakeling.

| besäte Strecke:   | 20 m |  |
|-------------------|------|--|
| unbesäte Strecke: | 20 m |  |
|                   |      |  |
|                   |      |  |

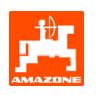

#### 3.1.1.2 trajectsensor kalibreren

Voor het instellen van de uit te zaaien hoeveelheid en het registreren van de hoeveelheid bewerkte grond resp. de bepaling van de rijsnelheid heeft de **AMATRON 3** de impulsen van het aandrijfwiel van de zaaimachine over een meetraject van 100 m nodig.

De waarde Imp./100 m is het aantal impulsen dat de **AMATRON 3** tijdens de meetrit van het aandrijfwiel van de zaaimachine ontvangt.

De slip van het aandrijfwiel van de zaaimachine kan bij werkzaamheden op een andere bodem (bv. van zware naar lichte grond) veranderen, waardoor ook de waarde Imp./100 m verandert.

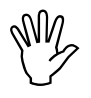

De kalibratiewaarde "Imp./100 m" mag niet kleiner zijn dan "250", want anders werkt de **AMATRON 3** niet zoals voorgeschreven.

Voor het invoeren van Imp./100 m zijn er 2 mogelijkheden:

- man. Eingabe
- De waarde is bekend en wordt handmatig in de **AMATRON 3** ingegeven.

Start

De waarde is niet bekend en wordt door het rijden van het meetraject van 100 m bepaald. De waarde Imp./100 m moet worden bepaald:

- vóór de eerste keer gebruiken;
- bij verschillende soorten grond (wielslip);
- bij een afwijking tussen de bij de afdraaiproef bepaalde en de op het veld uitgezaaide hoeveelheid zaaigoed;
- bij een afwijking tussen de aangegeven en de werkelijke hoeveelheid bewerkte grond.

De bepaalde waarde Imp./100 m kan voor de handmatige invoer bij de latere werkzaamheden in hetzelfde veld van de tabel (Afb. 10) worden ingevuld.

| Wert für Impulse/100m eingeben<br>oder automtisch kalibrieren. | man.<br>Eingabe |
|----------------------------------------------------------------|-----------------|
|                                                                | Start           |
| aktuell: 1107 Imp/100m                                         |                 |

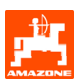

Kalibratiewaarde bepalen door het afleggen van een meettraject:

 Meet op het veld een meettraject van exact 100 m af. Markeer het begin- en eindpunt van het meettraject (Afb. 9).

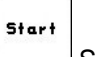

- Start de kalibratie.
- Rij het meettraject van begin- tot eindpunt helemaal (bij het wegrijden springt de teller op 0). Op het display worden steeds de bepaalde impulsen weergegeven.
- Stop na 100 m. Op het display wordt nu het aantal bepaalde impulsen aangegeven.

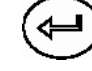

Neem de waarde Imp./100 m over.

Neem de waarde Imp./100 m niet over.

|                                                                                                    | •                                                     |                                          |
|----------------------------------------------------------------------------------------------------|-------------------------------------------------------|------------------------------------------|
| De kalibratiewaarde<br>"Imp./100 m" is<br>afhankelijk van het<br>soort zaaimachine<br>en de bodem. | Mechanische<br>opbouw-<br>zaaimachines<br><b>AD03</b> | Mechanische<br>zaaimachines<br><b>D9</b> |
|                                                                                                    | Kalibratiewaard                                       | de "Imp/100 m"                           |
| Vlak 1                                                                                             |                                                       |                                          |
| Vlak 2                                                                                             |                                                       |                                          |
|                                                                                                    |                                                       |                                          |
|                                                                                                    |                                                       |                                          |
|                                                                                                    |                                                       |                                          |
|                                                                                                    |                                                       |                                          |
|                                                                                                    |                                                       |                                          |
|                                                                                                    |                                                       |                                          |

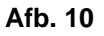

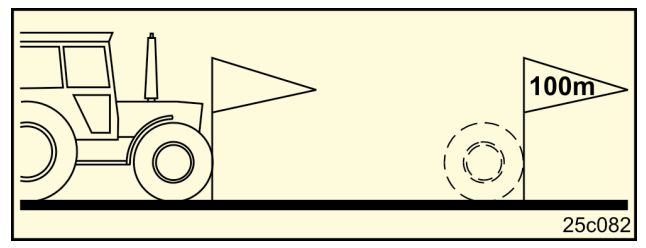

![](_page_11_Figure_14.jpeg)

![](_page_12_Picture_0.jpeg)

![](_page_12_Picture_1.jpeg)

#### 3.1.2 **Opdracht aanleggen**

Wordt het menu Opdracht geopend, dan verschijnt de als laatste gestarte opdracht.

Er kunnen maximaal 20 opdrachten worden opgeslagen.

Kies voor het aanleggen van een nieuwe opdracht een opdrachtnummer (Afb. 11/1).

![](_page_12_Figure_6.jpeg)

gewicht en de hoeveelheid in.

Tages-daten löschen

(B

- Wis de daggegevens
- hoeveelheid bewerkte grond (ha/dag)
- uitgezaaide hoeveelheid zaad (hoeveelheid/dag)
- werktijd (uur/dag)

Reeds opgeslagen opdrachten kunnen ٢J met

worden opgeroepen en met

starten weer worden gestart.

![](_page_12_Figure_16.jpeg)

Afb. 11

![](_page_13_Picture_1.jpeg)

![](_page_13_Figure_2.jpeg)

| Auftrags-Nr.: 2 gestartet<br>Name:                                                      | Auftras<br>vor |
|-----------------------------------------------------------------------------------------|----------------|
| Notiz:                                                                                  | Auftras        |
| fertige Fläche: 0.00ha<br>Stunden: 0.0 h<br>Durchschnitt 0.00ha/h<br>ausgeb.Menge: 0 kg | zurück         |
| ha/Tag: 0.00ha<br>Menge/Tag: 0 kg<br>Stunden/Tag: 0.0 h                                 |                |
| 2/20                                                                                    |                |

![](_page_14_Picture_1.jpeg)

#### 3.1.3 Externe opdracht

Via een PDA-computer kan een externe opdracht aan de **AMATRON 3** worden overgedragen/gebracht en gestart.

Deze opdracht krijgt altijd nummer 21. De gegevensoverdracht vindt plaats via de seriële poort.

![](_page_14_Figure_5.jpeg)

| Auftrags-Nr.:                         | 20051                       | externen<br>Auftras<br>beenden |
|---------------------------------------|-----------------------------|--------------------------------|
| Sollmenge:<br>fertige ha:<br>Stunden: | 250 1/ha<br>0.00ha<br>0.0 h | 1/ha                           |
| ausgeb.Menge:                         | 0 Li.                       |                                |

Afb. 13

#### 3.1.4 Afdraaiproef

Met de afdraaiproef wordt gecontroleerd, of bij het latere zaaien de gewenste hoeveelheid zaad wordt uitgezaaid.

De afdraaiproef moet altijd worden uitgevoerd

- als u een ander soort zaad gaat gebruiken;
- als u hetzelfde soort zaad gaat gebruiken, maar met een andere korrelgrootte, korrelvorm, specifiek gewicht en andere ontsmetting;
- bij het overschakelen van het standaardzaaiwiel op het fijnzaaiwiel en omgekeerd;
- bij afwijkingen tussen de afdraaiproef en de werkelijke hoeveelheid uitgezaaid zaad.

#### 3.1.4.1 Zaaimachines met afstandsinstelling zaadhoeveelheid afdraaien

Vul de zaadtank met voldoende zaaigoed. Plaats de opvangbak zoals in de

bedieningshandleiding van de zaaimachine beschreven onder de doseereenheden.

![](_page_15_Picture_1.jpeg)

kg/ha K/m²

Gewenste hoeveelheid uit te zaaien zaad controleren/ingeven.

Aanwijzing:

Deze waarde kan ook in het menu Opdracht (hoofdstuk 3.1.2) worden ingegeven.

Stel de instelhendel met de toetsen

Aandrijvingsstand "50": uitzaaien met standaardzaaiwielen

₽n

Aandrijvingsstand "15": uitzaaien met fijnzaaiwielen

![](_page_15_Picture_9.jpeg)

De stand van de aandrijving die op de AMATRON 3 wordt aangegeven, moet overeenkomen met hetgeen op de schaal wordt aangegeven. Anders moet de aandrijving overeenkomstig hoofdstuk 6.1 worden gekalibreerd.

- Sluit het inspectievenster van de doseerder.
- Verdraai het stapwiel met de afdraaislinger links resp. rechts zoals in de bedieningshandleiding van de zaaimachine staat beschreven, totdat alle kamers van de doseerwielen met zaaigoed zijn gevuld en er een gelijkmatige stroom van zaaigoed in de opvangbak(ken) is.
- Maak de opvangbak(ken) leeg.

#### Abdreh starte

indrukken en de aanwijzingen op het display volgen:

- Verdraai het aandrijfwiel met de slinger zoals in de bedieningshandleiding van de zaaimachine staat beschreven, totdat de signaaltoon klinkt. Als na het klinken van de signaaltoon nog verder wordt gedraaid, houdt de AMATRON 3 hier bij het berekenen rekening mee.
- Druk voor het beëindigen van het afdraaien na

![](_page_15_Picture_18.jpeg)

het klinken van de signaaltoon op de toets

 Weeg de in de opvangbak(ken) opgevangen hoeveelheid zaaigoed (houd rekening met het gewicht van de bak) en voer het gewicht (kg) op de terminal in.

| -Sollmenge eingeben<br>-Getriebeposition vorwählen<br>-Abdrehen starten<br>-Kurbel mindesten bis Signalton<br>drehen<br>-abgedrehte Menge in kg<br>eingeben | kg/ha<br>K/m²<br>1000<br>+<br>1000<br>+<br>1000<br>↓ |
|----------------------------------------------------------------------------------------------------|------------------------------------------------------|
| aktuell eingestellt:<br>Arbeitsbreite: 2.5 m<br>Sollmenge: 15.00kg/ha<br>Getriebeposition: 62.5                                                             | Abdreh.<br>starten                                   |

![](_page_16_Picture_1.jpeg)

![](_page_16_Picture_2.jpeg)

De gebruikte weegschaal moet nauwkeurig wegen. Onnauwkeurigheden kunnen leiden tot afwijkingen in de werkelijke uitgezaaide hoeveelheid zaad!

![](_page_16_Figure_4.jpeg)

De **AMATRON 3** berekent de vereiste aandrijvingsstand en stelt deze in aan de hand van de ingevoerde gegevens van de afdraaiproef.

Herhaal het afdraaien voor het controleren van de instelling.

![](_page_16_Picture_7.jpeg)

Gebruik bij het herhalen van het afdraaien de nieuw bepaalde aandrijvingsstand (niet aandrijvingsstand 15 resp. 50 gebruiken)!

![](_page_17_Picture_1.jpeg)

#### 3.1.5 Menu Setup

#### In het menu Setup

- worden de diagnosegegevens voor de klantenservice bij het onderhoud of storingen inen uitgevoerd;
- worden instellingen voor het display aangepast;
- worden basisgegevens voor de machine geselecteerd en ingevoerd of toebehoren (alleen voor de klantenservice) in- resp. uitgeschakeld.

![](_page_17_Picture_7.jpeg)

De instellingen in het menu Setup zijn werkplaatswerkzaamheden die alleen door deskundig personeel mogen worden uitgevoerd!

r∰ u.∞ van het setup-menu (Afb. 15): Pagina 1

Diagnose computer invoer (alleen voor de klantenservice)

![](_page_17_Picture_12.jpeg)

Diagnose computer uitvoer (alleen voor de klantenservice)

km/h sim.

Gesimuleerde snelheid ingeven voor verder werken met defecte trajectsensor (zie hoofdstuk 8.2).

![](_page_17_Picture_16.jpeg)

Terminal-setup (zie hoofdstuk 4).

![](_page_17_Figure_18.jpeg)

Kiezen van machinesoort.

Rijpadsysteem kiezen:

- Loonwerker
- Enkel rijpad,
- bediening door één rijpadmotor

Dubbel rijpad,

bediening door twee rijpadmotoren De als laatste weergegeven waarde wordt opgeslagen.

![](_page_17_Figure_26.jpeg)

konfig. Instelling zaadhoeveelheid configureren.

|                                                             |                 | <b>→</b> @00 |
|-------------------------------------------------------------|-----------------|--------------|
| Gesamtdaten seit 1                                          | Inbetriebnahme: |              |
| Gesamtfläche:                                               | 59874 ha        |              |
| Gesamtdrillzeit:                                            | 123 h           |              |
| Gesamtmenge:                                                | 1047795 kg      |              |
| simulierte km/h:                                            | 0.0km/h         | km/h<br>sim. |
|                                                             |                 | Setup]       |
| MHX-Version: 2.05<br>IOP-Version: 3.1.2<br>AW -Gaste/AG-429 | 01/02           |              |

![](_page_17_Figure_29.jpeg)

| Maschinentyp: D9/AD03          |         |
|--------------------------------|---------|
| Fahrgassensystem konfigurieren | konfig. |
| Saatmengenverstellung konfig.  | konfig. |
| 01/04                          |         |

![](_page_17_Figure_31.jpeg)

![](_page_18_Picture_0.jpeg)

-

\_

![](_page_18_Figure_2.jpeg)

![](_page_18_Figure_3.jpeg)

![](_page_18_Figure_4.jpeg)

- X 2 Aantal markeursensoren
- één (een markeursensor voor het registreren van de markeurpositie);
- geen (markeursensor voor het registreren van de markeurpositie niet aanwezig).
- KG 1/min
  - Cirkelcultivatorcontrole kiezen:
- ja (toerentalsensor aanwezig); -
- nee (toerentalsensor niet aanwezig).

![](_page_18_Figure_12.jpeg)

2 Niveausensor in de zaadtank:

![](_page_18_Figure_14.jpeg)

![](_page_18_Figure_15.jpeg)

Controle van de doseerwielen:

- ja
- \_ nee

![](_page_18_Figure_19.jpeg)

![](_page_18_Figure_20.jpeg)

![](_page_19_Picture_1.jpeg)

![](_page_19_Figure_2.jpeg)

- Invoer van de alarmtijd doseerwielen.
- trijpadsysteem.
- Hlarm Invoer van de alarmtijd van de overbrengingsas (alleen mogelijk bij nokkenwielzaaimachines).

![](_page_19_Picture_6.jpeg)

Afb. 19

![](_page_19_Figure_8.jpeg)

De als laatste weergegeven waarde wordt opgeslagen.

r 🗇 askas

Machinegegevens terugzetten op de

fabrieksinstelling. Alle ingevoerde en verzamelde

gegevens, zoals opdrachten, machinegegevens,

kalibratiewaarden en setup-gegevens gaan

van het setup-menu (Afb.

![](_page_19_Figure_10.jpeg)

Afb. 20

![](_page_19_Figure_12.jpeg)

![](_page_19_Figure_13.jpeg)

![](_page_19_Figure_14.jpeg)

ባ

RESET

aschiner rechner

verloren.

21):

Pagina 2

![](_page_20_Picture_1.jpeg)

### 4. Gebruik op het veld

Vóór begin van het zaaien moeten de volgende gegevens in de **AMATRON 3** zijn ingevoerd:

- Opdrachtgegevens (zie hoofdstuk 3.1.2);
- Machinegegevens (zie hoofdstuk 3.1.1);
- Gegevens van de afdraaiproef (zie hoofdstuk 3.1.3).

Machines met afstandsinstelling zaadhoeveelheid:

Door een druk op de toets kan de hoeveelheid uit te zaaien zaad tijdens het werk naar believen worden veranderd.

![](_page_20_Picture_9.jpeg)

Per druk op de toets wordt de hoeveelheid uit te zaaien zaad met een stap (hoofdstuk 3.1.1) verhoogd (bv. +10%).

![](_page_20_Picture_11.jpeg)

De hoeveelheid uit te zaaien zaad terugzetten op 100%.

![](_page_20_Picture_13.jpeg)

Per druk op de toets wordt de hoeveelheid uit te zaaien zaad met een stap (hoofdstuk 3.1.1) verlaagd (bv. -10%).

![](_page_20_Picture_15.jpeg)

Tijdens de rit naar het veld en op de openbare weg moet de **AMATRON 3** altijd zijn uitgeschakeld!

![](_page_21_Picture_1.jpeg)

#### 4.1 Werkmenu **D9/AD03**

#### 4.1.1 Weergave werkmenu

![](_page_21_Figure_4.jpeg)

#### 4.1.2 Werkwijze bij het gebruik

- ( Immodel with the second state of the second state of the second state o
- Kies de gewenste opdracht in het hoofdmenu en controleer de instellingen.
- \_\_\_\_\_ Start de opdracht.
- (Bee) Kies het werkmenu.
  - Stel de markeurs voor de eerste rit op het veld in.
  - Stel de rijpadenteller voor de eerste rit op het veld in.
- Begin met zaaien.
  Tijdens het zaaien geeft de AMATRON 3 het werkmenu weer. Hierin kunnen alle instellingen worden uitgevoerd die belangrijk zijn voor het zaaien.
- De bepaalde gegevens worden bij de gestarte opdracht opgeslagen.

#### Na het gebruik:

- Controleer de opdrachtgegevens (indien gewenst).
- (💵) Schakel de **AMATRON 3** uit.

![](_page_22_Picture_0.jpeg)

#### 4.1.3 Toetsdefinitie werkmenu

![](_page_22_Figure_3.jpeg)

#### 4.1.4 Indeling multifunctiehandgreep

![](_page_22_Figure_5.jpeg)

![](_page_22_Figure_7.jpeg)

![](_page_22_Figure_8.jpeg)

![](_page_23_Picture_1.jpeg)

#### 5. Multifunctiehandgreep

#### 5.1 Montage

De multifunctiehandgreep (Afb. 25/1) wordt met 4 bouten binnen handbereik in de trekkercabine bevestigd.

Sluit de steker van de basisuitrusting op de 9 polige Sub-D-bus van de multifunctiehandgreep (Afb. 25/2) aan.

Sluit de steker (Afb. 25/3) van de multifunctiehandgreep aan op de middelste Sub-Dbus van de **AMATRON 3**.

![](_page_23_Picture_7.jpeg)

Afb. 25

#### 5.2 Werking

De multifunctiehandgreep werkt alleen in het werkmenu van de **AMATRON 3.** Met deze handgreep kan de **AMATRON 3** blind worden bediend bij het werk op het veld.

Voor het bedienen van de **AMATRON 3** is de multifunctiehandgreep (Afb. 26) voorzien van 8 toetsen (1 - 8). Verder kunnen met een schakelaar (Afb. 27/2) aan een toets 3 verschillende definities worden toegekend.

De schakelaar staat standaard in

IDD de middelste stand (Afb. 27/A) en kan

IP omhoog (Afb. 27/B) of

I omlaag (Afb. 27/C) worden gezet.

De stand van de schakelaar wordt aangegeven door een LED (Afb. 27/1).

LED-weergave geel

ED-weergave rood

🖾 LED-weergave groen

![](_page_23_Figure_20.jpeg)

![](_page_23_Figure_21.jpeg)

![](_page_23_Picture_22.jpeg)

![](_page_23_Figure_23.jpeg)

![](_page_24_Picture_0.jpeg)

#### 5.3 Toetsdefinitie:

| Toets | D9 / AD03                                   |
|-------|---------------------------------------------|
| 1 🗖   | Intervalrijpadenschakeling in-/uitschakelen |
| 2 📼   |                                             |
| 3 📼   | Rijpadenteller uit-/inschakelen             |
| 4     | Hoeveelheid 100%                            |
| 5 📼   | Rijpad vooruitzetten (1)                    |
| 6 🕞   | Rijpad terugzetten (-1)                     |
| 7 📼   | - hoeveelheid [%]                           |
| 8 📼   | + hoeveelheid [%]                           |

![](_page_24_Picture_4.jpeg)

![](_page_25_Picture_1.jpeg)

#### 6. Onderhoud

#### 6.1 Aandrijving kalibreren

De zaaimachines met een aandrijving moeten worden gekalibreerd

- vóór het eerste gebruik als de AMATRON 3 niet af fabriek met de machine wordt geleverd, maar pas later is aangebracht;
- bij afwijkingen tussen de weergave op de terminal en op de schaal van de aandrijving.

|   | Pagi | na | 1 | van | het |
|---|------|----|---|-----|-----|
| → |      |    |   |     |     |

Aandrijving kalibreren:

Verplaats de instelhendel zo ver richting schaalwaarde 0, dat de LED op de elektromotor gaat branden.

setup-menu.

⊶Ì∕

Zet de aandrijving op een schaalwaarde groter dan 80.

![](_page_25_Picture_12.jpeg)

Bevestig de instellingen en voer de schaalwaarde die door de instelhendel op de schaal wordt aangegeven, in in het menuvenster (Afb. 29).

![](_page_25_Picture_14.jpeg)

# Lees de schaalwaarde altijd recht van voren af om afleesfouten te voorkomen!

 Stel de aandrijving na het kalibreren op een andere schaalwaarde in. De weergegeven waarde moet overeenkomen met de schaalwaarde.

![](_page_25_Picture_17.jpeg)

![](_page_25_Figure_19.jpeg)

![](_page_25_Figure_20.jpeg)

![](_page_26_Picture_0.jpeg)

## 7. Help-menu

Het help-menu (Afb. 30) moet in het hoofmenu worden geopend:

![](_page_26_Figure_4.jpeg)

| Hilfe<br>1.Hilfe zur Bedienung | 1 |
|--------------------------------|---|
| 2.Hilfe zu Fehlermeldungen     | 2 |
| 3.Fahrgassenrhythmen           | 3 |
|                                |   |

![](_page_27_Picture_1.jpeg)

## 8. Storing

#### 8.1 Alarm

#### Onkritisch alarm:

Er verschijnt een storingsmelding (Afb. 31) onder in het display en er klinkt driemaal een signaaltoon.

Verhelp de storing, indien mogelijk.

#### Voorbeeld:

Niveau te laag.

Remedie: zaaigoed bijvullen.

| Maschinentyp:      | D9/AD03     | Ruftrag           |
|--------------------|-------------|-------------------|
| Ruftrags-Nr.:      | 6           |                   |
|                    |             | Drille<br>abdreh. |
| Fahrgassenrhythmus | nr.:15      |                   |
| Arbeitsbreite:     | 2.5m        | Maschi.           |
|                    |             |                   |
| Füllstan<br>niedr  | id zu<br>ig | Setup             |
|                    |             |                   |

Afb. 31

#### Kritisch alarm:

Er verschijnt een alarmmelding (Afb. 32) in het midden van het display en er klinkt een signaaltoon.

- Lees de alarmmelding op het display.
- Roep de hulptekst op.
- Bevestig de alarmmelding.

| Mase       | chinentyp:                            | D9/ADØ3               | Ruftrag           |
|------------|---------------------------------------|-----------------------|-------------------|
| Ru         | Nu<br>Getriebemotor<br>reagiert nicht |                       | Drille<br>abdreh. |
| Fal<br>Arl | sid Finanhadasi                       | - h                   | Maschi.           |
|            | Blättern zur H<br>Arbeits-            | mit<br>Hilfe<br>Hilfe | Setup             |

![](_page_28_Picture_1.jpeg)

#### 8.2 Storing in de trajectsensor

Als er een storing in de trajectsensor (Imp./100 m) is die aan de aandrijving of bij volledige dosering aan het stapwiel is bevestigd, kan na het invoeren van een gesimuleerde werksnelheid verder worden gewerkt.

Een storing in de trajectsensor wordt aangegeven door "Drille angehoben" ["Dril opgelicht"].

Om een verkeerd zaairesultaat te voorkomen, moet de defecte sensor worden vervangen.

Is er op korte termijn geen nieuwe sensor beschikbaar, dan kan het werk worden voortgezet, indien als volgt te werk wordt gegaan:

- Maak de signaalkabel van de defecte trajectsensor los van de jobcomputer.
- Vanuit het hoofdmenu bedienen.

km∕h sim. \_\_\_\_\_ Gesimuleerde snelheid ingeven.

 Tijdens het werk moet de ingevoerde gesimuleerde snelheid worden aangehouden.

![](_page_28_Picture_11.jpeg)

Zodra de trajectsensor impulsen registreert, schakelt de computer om naar de werkelijke snelheid van de trajectsensor!

| Gesamtdaten seit Inl                                        | petriebnahme: |              |
|-------------------------------------------------------------|---------------|--------------|
| Gesamtfläche:                                               | 59874 ha      |              |
| Gesamtdrillzeit:                                            | 123h          |              |
| simulierte km/h:                                            | 0.0km/h       | km∕h<br>sim. |
| MHX-Version: 2,09<br>IOP-Version: 4.2.6<br>AW -Gaste/AG-429 | 01/02         |              |

Afb. 33

![](_page_29_Picture_2.jpeg)

![](_page_30_Picture_0.jpeg)

# **AMAZONEN-WERKE**

H. DREYER GmbH & Co. KG

Postbus 51 D-49202 Hasbergen-Gaste Germany Tel.: Fax: E-mail: http:// ++49 (0) 54 05 50 1-0 ++49 (0) 54 05 50 11 47 amazone@amazone.de www.amazone.de

Overige vestigingen: D-27794 Hude • D-04249 Leipzig • F-57602 Forbach Fabrieksvestigingen in Engeland en Frankrijk

Fabrieken voor strooiers van minerale kunstmest, landbouwsproeiers, zaaimachines, grondbewerkingsmachines, universele opslaghallen en tuin- en parkmachines